《计算机网络》实验指导

# 实验六: UDP 与 TCP 协议分析

# 一、实验目的

- 1、理解 UDP 和 TCP 协议的基本原理;
- 2、理解 UDP 和 TCP 报文格式和各字段含义;
- 3、理解 TCP 协议的通信过程和状态变迁机制。

#### 二、实验学时

2 学时

#### 三、实验类型

综合性

### 四、实验需求

1、硬件

每人配备计算机1台。

2、软件

Windows 7 以上操作系统,安装 Wireshark 网络嗅探软件。

3、网络

实验室局域网支持,能够访问校园网。

4、工具

无。

## 五、实验理论

1、UDP协议基本原理及其报文结构;

2、TCP协议基本原理及其报文结构。

# 六、实验任务

- 1、完成 UDP 和 TCP 数据报文的采集;
- 2、完成 UDP 和 TCP 数据报文结构的分析;
- 3、完成 TCP 通信过程的报文分析。

## 七、实验内容及步骤

### 1、UDP 数据包分析

(1) 获取数据报文

①打开 Wireshark, 在【Filter】选项中输入报文过滤条件"<u>udp</u>",选择【Start】, 开始进行 报文采集, 如图 6-1 所示。

| en: udp                                                                                                    | ny Itols Internas Help                                                                                                    |                                                                                                    |
|----------------------------------------------------------------------------------------------------|----------------------------------------------------------------------------------------------------|----------------------------------------------------------------------------------------------------|
| WIRESHARK The World's Most<br>Version 1.10.5 (SWN Rev<br>Capture                                                                                                    | Popular Network Protocol Analyzer<br>54262 from /trunk-1.10)<br>Files                                                                                                    | Online                                                                                                    |
| Interface List     Use if the capture interfaces     (coder incoming packet)     Start     Cooce are or more interfaces to capture from, then Start     /: 130EUR                                 | Open         Open a previously captured file           Open Recent:         Image: Capture Size on the web           And assochment of example capture files on the web         And assochment of example capture files on the web | Website       Valt Be project website       Image: Standard Constraints       Image: Standard Constraints </td |
| Capture Options     Sart s capture with dataled captors     Capture Help     Mow to Capture     Day by days in a socientif capture setue     Sector Information for capturing on:     Butter MUAN |                                                                                                    |                                                                                                    |

②在 Wireshark 的抓包窗体中,查看已获取的 UDP 数据报文,如图 6-2 所示。

| Captaining nom 4-states (Vineshark 2.2.6 (V                                                                                                    | zzzo-o-gszdacoa)j                                                                                                    |                             |                  |
|----------------------------------------------------------------------------------------------------|----------------------------------------------------------------------------------------------------|-----------------------------|------------------|
| <u>File Edit View Go Capture Analyze St</u>                                                                                                    | atistics Telephony <u>T</u> ools <u>I</u> nternals                                                                                                    | Help                        |                  |
| • • <b>* * * * * * *</b>                                                                                                    | 2, 🗇 🌳 🖓 7 👱 🔲 🖬 🗌                                                                                                    | ର୍ ପ୍ 🔍 🖾   🎬 🖾 🍢 🎉 📜       |                  |
| Filter: udp                                                                                                    | <ul> <li>Express</li> </ul>                                                                                                    | ion Clear Apply Save        |                  |
| lo Time Source                                                                                                    | Destination Protors                                                                                                    | ength Info                  |                  |
| 10142 159, 105995 192, 168, 1, 103                                                                                                    | 234,123,12,1 UDP                                                                                                    | 266 20141 + 20141 Len=224   |                  |
| 10143 159, 122570 192, 168, 1, 108                                                                                                    | 101.24.54.88 UDP                                                                                                    | 1450 10101 - 12375 Len=1408 |                  |
| 10146 159.333485 101.24.54.88                                                                                                    | 192.168.1.108 UDP                                                                                                    | 72 12375 - 10101 Len=30     |                  |
| 10147 159.333834 192.168.1.108                                                                                                    | 101.24.54.88 UDP                                                                                                    | 1450 10101 → 12375 Len=1408 |                  |
| 10148 159. 333933 192. 168. 1. 108                                                                                                    | 101.24.54.88 UDP                                                                                                    | 1450 10101 → 12375 Len=1408 |                  |
| 10149 159.334019 192.168.1.108                                                                                                    | 101.24.54.88 UDP                                                                                                    | 1450 10101 → 12375 Len=1408 |                  |
| 10150 159.334159 192.168.1.108                                                                                                    | 101.24.54.88 UDP                                                                                                    | 72 10101 → 12375 Len=30     |                  |
| 10167 161.106224 192.168.1.103                                                                                                    | 234.123.12.1 UDP                                                                                                    | 266 20141 → 20141 Len=224   |                  |
| 10177 162.101227 192.168.1.108                                                                                                    | 140.207.62.150 UDP                                                                                                    | 121 4009 → 8000 Len=79      |                  |
| 10180 162.268259 140.207.62.150                                                                                                    | 192.168.1.108 UDP                                                                                                    | 89 8000 → 4009 Len=47       |                  |
| 10189 163.103498 192.168.1.103                                                                                                    | 234.123.12.1 UDP                                                                                                    | 266 20141 → 20141 Len=224   |                  |
| 10204 165.102328 192.168.1.103                                                                                                    | 234.123.12.1 UDP                                                                                                    | 266 20141 - 20141 Len=224   |                  |
| 10205 165.299155 192.168.1.1                                                                                                    | 192.168.1.255 UDP                                                                                                    | 157 1024 → 5001 Len=115     |                  |
| 10222 167.094140 192.168.1.103                                                                                                    | 234.123.12.1 UDP                                                                                                    | 266 20141 → 20141 Len=224   |                  |
| <pre>internet Protocol Version 4, 57<br/>User Datagram Protocol, Src Por<br/>NetBIOS Name Service<br/>0000 1111111 11111111 11111111<br/>0008 00000110 1110011 11111000<br/>010 00000000 01100010 01110011<br/>0018 01110011 1110111 0101100<br/>0220 01100010 11111111 00000000</pre> | c: 1/2.17.101.2, Dst: 172.17<br>t: 137, Dst Port: 137<br>11111111 1111111 1111111 0<br>01000100 00001000 00000000 0<br>00010001 01000000 00000000<br>0001001 01000000 00000001 0<br>0001001 00000000 010001001 0 | 100.255<br>100000 0001101   |                  |
| 0030 00000000 00000000 00000000                                                                                                    | 00000000 00000000 00000000 00000000 0000                                                                                                    | D100000 01000101 E          |                  |
| ) 💅 本地连接: <live capture="" in="" progress=""> File:</live>                                                                                                    | Packets: 10775 · Displayed: 1730 (                                                                                                    | 16.1%)                      | Profile: Default |
|                                                                                                    | <u>क</u>                                                                                                    | 1000 粉根根本                   |                  |

(2) 数据报文分析

Г

从获取的 UDP 数据报文中任意选择其中一条数据报文,对该数据报文进行详细分析,并填 写表 6-1。

| 序号 | 字段名称             | 字段长度 | 起始位置 | 字段值 | 字段表示的信息 |
|----|------------------|------|------|-----|---------|
| 1  | Source Port      |      | 第 位  |     |         |
| 2  | Destination Port |      | 第 位  |     |         |
| 3  | Length           |      | 第 位  |     |         |
| 4  | Checksum         |      | 第 位  |     |         |

表 6-1 UDP 协议报文分析

3

|   | 抓取数据包的详细内容: |
|---|-------------|
|   |             |
| 5 |             |
|   |             |
|   |             |

# 2、TCP 数据包分析

(1) 获取数据报文

①打开 Wireshark, 在【Filter】选项中输入报文过滤条件"<u>tcp</u>",选择【Start】, 开始进行报文采 集, 如图 6-3 所示。

| Edit View Go Capture Analyze S                                                                                                    | itatistics Telephony | ools Jnternals Heb<br>Cols Jnternals Heb<br>Cols Cols Cols Cols Cols Cols Cols Cols                                                 |                      |                                                                                                    |
|----------------------------------------------------------------------------------------------------|----------------------|----------------------------------------------------------------------------------------------------|----------------------|----------------------------------------------------------------------------------------------------|
| ● Capture Options<br>② Capture Options<br>③ Capture Interfaces<br>(courts incoming packets)<br>③ Start<br>⑦ Attilize<br>③ Capture Options<br>Start capture with detailed options | 2.2.6 (v2.2.6 0.332d | acca)  Files  Popen a previously captured file Open Recent:  Sample Captures A rich assortment of example capture files on the wiki | € V<br>V<br>© L<br>T | Online<br>Vebsite<br>Bit the project's website<br>Joser's Guide<br>Deser's Guide<br>He User's Guide (online version)<br>Security<br>York with Wreshark as securely as possible |
| How to Capture     Step by step to a successful capture setup     Network Media     Ready to load or capture                                                                     | No Packets           |                                                                                                    |                      | Profile: Default                                                                                                    |

②在 Wireshark 的抓包窗体中,查看已获取的 TCP 数据报文,如图 6-4 所示。

|                                                                                                    | apture Analyze Statist                                                                                                    | ics Telephony Tools                                                                                                    | Internals Hel                                                                                                    | p                                                                                                    |
|----------------------------------------------------------------------------------------------------|----------------------------------------------------------------------------------------------------|----------------------------------------------------------------------------------------------------|----------------------------------------------------------------------------------------------------|----------------------------------------------------------------------------------------------------|
|                                                                                                    |                                                                                                    |                                                                                                    |                                                                                                    |                                                                                                    |
|                                                                                                    |                                                                                                    | ~ ~ <del>~</del> ~ ~ ~ ~ []                                                                                                    |                                                                                                    |                                                                                                    |
| Filter: tcp                                                                                                    |                                                                                                    |                                                                                                    | Expression                                                                                                    | Clear Apply Save                                                                                                    |
| o. Time S                                                                                                    | ource                                                                                                    | Destination                                                                                                    | Protocol I                                                                                                    | ength Info                                                                                                    |
| 233 0.014133 1                                                                                                    | .52.100.1.1                                                                                                    | 152.100.1.100                                                                                                    | 11115                                                                                                    | 234 mile/1.1 302 moved remportering                                                                                                    |
| 294 6.814291 1                                                                                                    | .92.168.1.1                                                                                                    | 192.168.1.108                                                                                                    | TCP                                                                                                    | 66 80 - 32525 [FIN, ACK] Seq=169 Ack=257 Win=16384 Len=0 TSval=32689415 T                                                                                                    |
| 295 6.814349 1                                                                                                    | .92.168.1.108                                                                                                    | 192.168.1.1                                                                                                    | TCP                                                                                                    | 66 32525 - 80 [ACK] Seq=257 ACK=170 Win=66440 Len=0 TSVa1=22675245 TSecr=                                                                                                    |
| 296 6.814457 1                                                                                                    | .92.168.1.108                                                                                                    | 192.168.1.1                                                                                                    | TCP                                                                                                    | 66 32525 - 80 [FIN, ACK] Seq=257 Ack=170 Win=66440 Len=0 TSval=22675245 T                                                                                                    |
| 297 6.814572 1                                                                                                    | .92.168.1.1                                                                                                    | 192.168.1.108                                                                                                    | TCP                                                                                                    | 66 80 + 32525 [ACK] Seq=170 Ack=258 Win=16383 Len=0 TSval=32689415 TSecr-                                                                                                    |
| 298 6.8382/2 1                                                                                                    | .92.168.1.108                                                                                                    | 101.226.161.154                                                                                                    | TCP                                                                                                    | 74 32526 - 80 [SYN] Seq=0 Win=8192 Len=0 MSS=1460 WS=4 SACK_PERM=1 TSVal=                                                                                                    |
| 301 6.888811 1                                                                                                    | .01.226.161.154                                                                                                    | 192.168.1.108                                                                                                    | TCP                                                                                                    | 66 80 - 32526 [SYN, ACK] SEQ=0 ACK=1 W1n=14600 Len=0 MSS=1452 SACK_PERM=                                                                                                    |
| 302 6.888929 1                                                                                                    | .92.168.1.108                                                                                                    | 101.226.161.154                                                                                                    | TCP                                                                                                    | 54 32526 - 80 [ACK] Seg=1 ACK=1 W1n=66792 Len=0                                                                                                    |
| 303 6.889109 1                                                                                                    | .92.168.1.108                                                                                                    | 101.226.161.154                                                                                                    | HTTP                                                                                                    | 517 POST /wcheckquery HTTP/1.1 (application/x-www-form-urlencoded)                                                                                                    |
| 307 6.939599 1                                                                                                    | .01.226.161.154                                                                                                    | 192.168.1.108                                                                                                    | TCP                                                                                                    | 60 80 + 32526 [ACK] Seq=1 Ack=464 Win=15744 Len=0                                                                                                    |
| 308 6.941421 1                                                                                                    | .01.226.161.154                                                                                                    | 192.168.1.108                                                                                                    | HTTP                                                                                                    | 362 HTTP/1.1 200 OK (application/octet-stream)                                                                                                    |
| 309 6.941421 1                                                                                                    | .01.226.161.154                                                                                                    | 192.168.1.108                                                                                                    | TCP                                                                                                    | 60 80 → 32526 [FIN, ACK] seq=309 Ack=464 Win=15744 Len=0                                                                                                    |
| 310 6.941529 1                                                                                                    | .92.168.1.108                                                                                                    | 101.226.161.154                                                                                                    | TCP                                                                                                    | 54 32526 → 80 [ACK] seq=464 Ack=310 Win=66484 Len=0                                                                                                    |
| 311 6.941623 1                                                                                                    | .92.168.1.108                                                                                                    | 101.226.161.154                                                                                                    | TCP                                                                                                    | 54 32526 - 80 [FIN, ACK] Seq=464 Ack=310 Win=66484 Len=0                                                                                                    |
| Internet Protoco                                                                                                    | l version 4, Src:<br>trol Protocol, Src                                                                                                    | 192.168.1.108, Ds<br>Port: 32518, Dst                                                                                                    | t: 192.168.<br>Port: 80,                                                                                                | 11<br>Seq: 0, Len: 0                                                                                                    |
| Transmission Con                                                                                                    |                                                                                                    |                                                                                                    |                                                                                                    |                                                                                                    |
| Transmission Con                                                                                                    |                                                                                                    |                                                                                                    |                                                                                                    |                                                                                                    |
| Transmission Con                                                                                                    |                                                                                                    |                                                                                                    |                                                                                                    |                                                                                                    |
| 000 00110000 111:                                                                                                    | 1100 01101000 111                                                                                                    | 10100 01110101 10                                                                                                    | 101001 0010                                                                                                    | 20000 00011010 0.h.u                                                                                                    |
| 000 00110000 1111<br>008 0000110 1110                                                                                                    | 1100 01101000 111<br>00101 11111000 010                                                                                                    | 10100 01110101 10<br>00100 00001000 00                                                                                                    | 101001 0010<br>000000 0100                                                                                              | 00000 00011010 0.h.u<br>00101 00000000D.E.                                                                                                    |
| Transmission Con<br>000 00110000 111:<br>008 0000010 111<br>010 0000000 001:                                                                                                    | 1100 01101000 111<br>0101 11111000 010<br>1100 01110011 100                                                                                                    | 10100 01110101 10:<br>00100 00001000 00<br>01001 01000000 00                                                                              | 101001 0010<br>000000 0100<br>000000 0100                                                                               | 00000 00011010 0.h.u<br>00101 0000000                                                                                                    |
| 000 00110000 111:<br>008 0000110 111:<br>008 0000010 111:<br>010 0000000 0001<br>010 0000000 0001                                                                                                    | 1100 01101000 111<br>00101 11111000 010<br>11100 0110011 100<br>00000 11000000 101                                                                                                    | 10100 01110101 10:<br>00100 00001000 00<br>01001 01000000 00<br>01000 00000001 01:                                                        | 101001 0010<br>000000 0100<br>000000 0100<br>101100 1100                                                                | 00000 00011010 0.h.u<br>00101 00000000D.E.<br>00000 00000110                                                                                                    |
| Transmission Con           0000         001100000         1111           008         0000010         1111           010         00000000         0011           013         00000000         0001           014         0000000         0001           015         0000000         0001           020         00000001         0000           028         10100001         1111                                                                      | 11100 01101000 111<br>00101 11111000 010<br>(1100 01110011 100<br>0000 0100000 101<br>0000 01000000 0000                                                                                                    | 10100 01110101 10<br>00100 00001000 00<br>01001 01000000 00<br>01000 00000001 01<br>00110 00000000                                        | 101001 0010<br>000000 0100<br>000000 0100<br>101100 1100<br>010000 0010                                                 | 00000 00011010 0.h.u<br>00101 0000000 D.E.<br>00000 0000101 S.8.8.<br>0000 10101101                                                                                                    |
| Transmission Con           000         00110000         111           008         00000110         111           010         0000000         001           010         0000000         001           020         0000000         001           020         0000001         101           020         0000001         101           023         0010000         000                                                                                   | 11100 01101000 111<br>0101 11111000 010<br>1100 01110011 100<br>0000 11000000 101<br>0000 0000000 000<br>00000 00000001 111                                                                                                    | 10100 01110101 10<br>00100 00001000 00<br>01001 01000000 00<br>01000 0000000 01<br>00110 0000000 00<br>0110 0000000 00<br>0110 0000000 00 | 101001 0010<br>000000 0100<br>101100 1100<br>010000 0010<br>000000 1010<br>000000 0000                                  | 00000 00011010 0.h.u<br>00101 00000000b.E.<br>00000 10010000 1.<br>00000 10000010                                                                                                    |
| Transmission Con           0000         00110000         111           008         00000110         111           018         0000000         001           108         0000000         000           000         0001000         000           00000001         000         000           000         0010000         000           00100000         001         111                                                                                | 1100 01101000 111<br>10101 11111000 010<br>11100 0111001 100<br>0000 1100000 101<br>0000 0000000 000<br>0000 0000000 100<br>0000 0000001 000                                                                                                    | 10100 01110101 10<br>00100 00001000 00<br>01001 01000000 00<br>01000 0000000 01<br>00100 0000000 00<br>00000 0000000 00<br>01100 00000000 | 101001 0010<br>000000 0100<br>101100 1100<br>000000 0010<br>000000 1010<br>000000 0000<br>000000 0000                   | 00000 00011010 0.h.u<br>00101 0000000 b. E.<br>00000 0000110 s. e.<br>00000 1001110 P<br>00000 100000100<br>00010 00000100                                                                                                    |
| 000 00110000 111:<br>008 0000110 111<br>00 000000 001<br>010 0000000 000<br>020 000000 000<br>020 000000 000<br>020 000000 000<br>020 000000 000<br>020 000000 000<br>020 000000 000<br>020 000000 000<br>020 000000 000<br>020 000000 000<br>020 000000 000<br>020 000000 000<br>020 00000000                                                                                                    | 1100 01101000 111<br>1000 111000 010<br>1100 011011 100<br>10000 11000000 100<br>10000 01000000 000<br>10000 0000000 100<br>1000 00000001 000<br>1000 00000001 000<br>1000 00000001 000<br>1000 00000001 000<br>1000 00000001 000<br>1000 00000001 000<br>1000 00000001 000<br>1000 00000001 000<br>1000 00000001 000<br>1000 00000001 000<br>1000 00000001 000<br>1000 0000000000 | 10100 01110101 10<br>00100 00001000 00<br>01001 01000000 00<br>0000 00000000                                                              | 101001 0010<br>000000 0100<br>101100 1100<br>000000 0101<br>000000 0010<br>000000 0000<br>000010 0000<br>ved: 23492 (75 | 00000 00011010 0. h.u<br>00101 0000000 D. E.<br>00000 1001000 1.<br>00000 1001000 1.<br>00000 10000010                                                                                                    |
| Transmission Con           000         00110000         111           000         0000010         111           010         0000000         001           020         0000000         001           020         0000000         001           020         0000000         101           030         0010000         000           020         0010000         101           020         0010000         101           020         File: "C:\Users\LX | 11100 01101000 111<br>00101 11111000 010<br>11100 0110011 100<br>0000 0100000 010<br>0000 01000000 000<br>0000 010000011 111<br>0000000000                                                                                                    | 10100 01110101 10<br>00100 00001000 00<br>01001 01000000 01<br>01000 00000001 01<br>00000 00000000                                        | 101001 0010<br>000000 0100<br>01000 0100<br>010000 0101<br>000000 0000<br>000000 0000<br>000010 0000<br>yed: 23492 (75  | 00000 00011010 0.h.u<br>0101 00000005.8.<br>00000 01010100                                                                                                    |
| Transmission Con           000         00110000         111           008         0000110         111           010         0000000         001           020         0000000         000           020         0000000         000           038         000000         001           038         0000000         101           038         0000000         101           036         File: "C:(Users'LUX)                                          | 1100 01101000 111<br>00101 11111000 010<br>1100 0111000<br>0000 10100000 100<br>10000 00000000 000<br>00000 00000001 011<br>10100 00000001 000<br>\$ppData\Loca\Temp\                                                                                                    | 10100 01110101 10:<br>00100 00001000 000<br>01000 0000000 001<br>00110 00000000                                                           | 101001 0010<br>000000 0100<br>101100 1100<br>000000 0010<br>000000 0010<br>000000 0000<br>000010 0000<br>yed: 23492 (75 | 00000         00011010         0. h. u           00101         00000100         b. E.           00000         1001000         1.           00000         1011010         P.           00000         0000010         1.           00000         0000010         P.           00000         0000010         1.           00100         00000010         1.           00100         00000010         1.           00100         00000010         1.           00100         00000010         1.           00100         00000010         1.           00100         00000010         1.           00100         00000010         1.           00100         00000010         1.           00100         00000010         1.           00100         00000010         1.           00100         00000010         1.           00100         00000010         1.           00100         00000010         1.           00100         00000010         1.           00100         00000010         1.           < |

(2) 数据报文分析

从获取的 TCP 数据报文中任意选择其中一条数据报文,对该数据报文进行详细分析,并填 写表 6-2。

| 序号 | 字段名称                      | 字段长度 | 起始位置 | 字段值 | 字段表示的信息 |
|----|---------------------------|------|------|-----|---------|
| 1  | Source Port               |      | 第 位  |     |         |
| 2  | Destination Port          |      | 第 位  |     |         |
| 3  | Sequence Number           |      | 第 位  |     |         |
| 4  | Acknowledgement<br>Number |      | 第 位  |     |         |
| 5  | Header Length             |      | 第 位  |     |         |
| 6  | Reserved                  |      | 第 位  |     |         |
| 7  | Flags                     |      | 第 位  |     |         |
| 8  | Window Size               |      | 第 位  |     |         |
| 9  | Checksum                  |      | 第 位  |     |         |
| 10 | Urgent Pointer            |      | 第 位  |     |         |
|    | 抓取数据包的详细内                 | 容:   |      |     |         |
| 11 |                           |      |      |     |         |

表 6-2 TCP 协议报文分析

## 3、TCP 通信过程数据包分析

(1) TCP 建立连接报文分析

①获取建立连接报文。

a、打开 Wireshark, 在【Filter】选项中输入报文过滤条件 "<u>tcp and ip.addr==192.168.1.103(本</u> <u>地主机 IP 地址</u>), 选择【Start】, 开始进行报文采集;

b、通过浏览器访问学校官网(http://www.hactcm.edu.cn),网站访问后,点击左上角红色按钮停止报文采集,如图 6-5 所示。

| 0                    | A 1                                   |                   |          | - <u>-</u>              | GN   (                             |                               |                                                                                                    | <b>7</b> 1       |                               |                         | 0.0                      | P7 (                                                                                                    | 58 F   | a 💼     | 201                   | 978       |        |        |        |              |       |        |
|----------------------|---------------------------------------|-------------------|----------|-------------------------|------------------------------------|-------------------------------|----------------------------------------------------------------------------------------------------|------------------|-------------------------------|-------------------------|--------------------------|----------------------------------------------------------------------------------------------------|--------|---------|-----------------------|-----------|--------|--------|--------|--------------|-------|--------|
| •                    |                                       | <b>198</b> (\$55) |          |                         | 19                                 |                               | ~ ~                                                                                                    | T A              |                               | * 4                     | 44                       |                                                                                                    |        |         | an                    | <u>es</u> |        |        |        |              |       |        |
| Filter               | tcp and                               | d ip.add          | r==192   | .168.1.1                | .03                                |                               |                                                                                                    |                  | ▼ Exp                         | pression.               | Clear                    | Apply                                                                                                    | Save   | ,       |                       |           |        |        |        |              |       |        |
| No.                  | Time                                  | -                 | Coure    |                         | _                                  | Des                           | tination                                                                                                    |                  | Pre                           | stocol                  | Longt                    |                                                                                                    | nfo    | _       |                       |           |        | -      |        |              |       | _      |
|                      | 36 8.0                                | 92886             | 192.     | 168.1                   | 103                                | 211                           | 69. 32                                                                                                    | 2.50             | TC                            | P                       |                          | 74 0                                                                                                    | 51881  | → 80    | [SYN]                 | Seq=      | 0 Wir  | n=8192 | Len=0  | ) MSS=1      | 460 \ | ws=4 s |
|                      | 37 8.0                                | 93201             | 211.     | 69.32.                  | . 50                               | 192                           | .168.1                                                                                                    | .103             | TC                            | P                       |                          | 74 8                                                                                                    | 30 ÷ 1 | 61879   | [SYN                  | ACK]      | Seq=   | 0 Ack  | =1 Wir | 1=14480      | Len   | =0 MSS |
|                      | 39 8.0                                | 93448             | 192.     | 168.1.                  | .103                               | 211                           | . 69. 32                                                                                                    | . 50             | тс                            | P                       |                          | 66 6                                                                                                    | 51879  | → 80    | [ACK                  | Seq       | 1 Ack  | =1 Wi  | n=1669 | 52 Len=      | 0 TS  | val=49 |
|                      | 40 8.0                                | 33868             | 211.     | 69.32.                  | 50                                 | 192                           | .168.1                                                                                                    | 103              | тс                            | P                       |                          | 74 8                                                                                                    | 50 - 1 | 51880   | LSYN                  | ACK       | Seq-   | O ACK  | -1 WIT | 1=14480      | Len   | =0 MSS |
|                      | 41 8.0                                | 33809             | 107      | 169.32.                 | 107                                | 192                           | . 108.1                                                                                                    | . 103            | TO                            | P                       |                          | 74 8                                                                                                    | 50 - 1 | 01881   | LSYN,                 | ALK.      | Seq=   | O ACK  | -1 WIT | 1=14480      | Len   | =0 MSS |
|                      | 42 0.0                                | 1166              | 192.     | 168 1                   | 103                                | 211                           | 69.32                                                                                                    | 50               | TC                            | P                       |                          | 66 6                                                                                                    | 51880  | - 80    | EACK                  | Seq       | 1 Ack  | -1 Wi  | n=1665 | 7 1 00-      | 0 TE  | val_49 |
|                      | 44 8.0                                | 4272              | 192      | 168.1                   | 103                                | 211                           | 69.32                                                                                                    | 50               | TC                            | P                       |                          | 66.6                                                                                                    | 51881  | + 80    | FACK                  | Seg       |        | =1 wi  | n=6666 | 18 Len=      | 0 15  | val=49 |
|                      | 45 8.0                                | 94608             | 192.     | 168.1                   | .103                               | 211                           | . 69. 32                                                                                                    | . 50             | тс                            | P                       |                          | 74 6                                                                                                    | 51884  | + 80    | [SYN                  | Seg-      | 0 wir  | =8192  | Len=0  | ) MSS=1      | 460 1 | WS=4 S |
|                      | 46 8.0                                | 97451             | 211.     | 69.32                   | . 50                               | 192                           | .168.1                                                                                                    | .103             | тс                            | P                       |                          | 74 8                                                                                                    | 30 -   | 61882   | [SYN.                 | ACK       | Seq=   | O Ack  | =1 Wir | =14480       | Len   | =0 MSS |
|                      | 47 8.0                                | 97685             | 192.     | 168.1                   | .103                               | 211                           | . 69. 32                                                                                                    | . 50             | тс                            | P                       |                          | 66 6                                                                                                    | 51882  | + 80    | [ACK                  | Seq=      | 1 Ack  | =1 wi  | n=1665 | 2 Len=       | 0 TS  | va1=49 |
|                      | 48 8.1                                | 00103             | 211.     | 69.32                   | . 50                               | 192                           | 2.168.1                                                                                                    | .103             | тс                            | P                       |                          | 74 8                                                                                                    | 80 - 1 | 61883   | [SYN                  | ACK]      | Seq=   | O Ack  | =1 Wir | 1=14480      | Len   | =0 MSS |
|                      | 49 8.1                                | 00105             | 211.     | 69.32                   | . 50                               | 192                           | 2.168.1                                                                                                    | .103             | TC                            | P                       |                          | 74 8                                                                                                    | 80 + 1 | 61884   | [SYN,                 | ACK]      | Seq=   | O Ack  | =1 Wir | 1=14480      | Len   | =0 MSS |
|                      | 50 8.1                                | 00453             | 192.     | 168.1                   | .103                               | 211                           | . 69. 32                                                                                                    | . 50             | TC                            | P                       |                          | 66 6                                                                                                    | 51883  | + 80    | [ACK]                 | Seq=      | 1 Ack  | :=1 wi | n=6660 | 08 Len=      | 0 TS  | val=49 |
|                      | 51 8.1                                | 00592             | 192.     | 168.1.                  | .103                               | 211                           | . 69. 32                                                                                                    | . 50             | TC                            | P                       |                          | 66 6                                                                                                    | 51884  | + 80    | [ACK]                 | Seq-      | 1 Ack  | (=1 Wi | n=6660 | 08 Len=      | O TSI | va1=49 |
| 4                    |                                       |                   | 100      |                         | 103                                |                               | CO 35                                                                                                    |                  | ~~                            |                         |                          |                                                                                                    | -+ 005 |         | - Fanad               |           | A      |        |        |              |       |        |
| ⊕ Et<br>⊕ Ir<br>⊕ Tr | ame 36<br>hernet<br>iternet<br>ansmis | II, S<br>Proto    | ontrol   | teonT<br>ersion<br>Prot | e_0592<br>e_95:4<br>4, sr<br>ocol, | d:ca (i<br>c: 192.<br>Src Por | 28:e3:4<br>168.1.<br>T: 618                                                                                                    | 103, 0<br>881, D | 4d:ca),<br>Dst: 21<br>St Port | DST:<br>1.69.3<br>: 80, | Tp-Lin<br>2.50<br>Seq: 0 | kT_2c                                                                                                    | : 0    | 4 (bc   | :46:9                 | ):2c::    | 80:44) | )      |        |              |       |        |
| 0000                 | 10111                                 | 100 0             | 100011   | 0 100                   | 11001                              | 0010110                       | 0 0011                                                                                                    | 0000             | 0100010                       | 0 0010                  | 1000 1                   | 10001                                                                                                    | 11     | F.,00   | D(.                   |           |        |        |        |              |       |        |
| 0008                 | 01000                                 | 0000 0            | 0111110  | 0 011                   | 00011                              | 0110101                       | 0 0000                                                                                                    | 00000            | 0000000                       | 0 0100                  | 0101 0                   | 000000                                                                                                    | 10     |         | . E.                  |           |        |        |        |              |       |        |
| 0018                 | 00100                                 | 0001 1            | 100110   | 0 110                   | 00000                              | 1010100                       | 00 0000                                                                                                    | 00001            | 0110011                       | 1 1101                  | 0011 0                   | 100010                                                                                                    | 01     |         | g.E                   |           |        |        |        |              |       |        |
| 10000                | 00100                                 | 0000 0            | 011001   | .0 111                  | 10001                              | 1011100                       | 0000                                                                                                    | 00000            | 0101000                       | 0 1011                  | 1100 0                   | 111011                                                                                                    | LO     | 2       | P.V                   |           |        |        |        |              |       |        |
| 0020                 |                                       | Ucorchi           | IVI AppD | ata\l or                | al Temp                            | Pac                           | kets: 133                                                                                                    | · Disnla         | ved: 109                      | (82.6%)                 | · Dropp                  | o) 0 the                                                                                                    | 0%) .  | Ignored | d: 3 (2               | (%)       |        |        | Pr     | ofile: Def   | ault  |        |
| 0020                 | File: "C                              |                   |          |                         |                                    |                               | and the second second sec |                  |                               |                         |                          | and a set of the set of the set o |        | A       | and the second second |           |        |        |        | manual Model |       |        |

②建立连接报文分析。

对抓取到的 TCP 报文进行分析,找到建立连接的三次握手机制所对应的报文,进行详细内容分析,并根据数据报文内容填写表 6-3。

| 皮旦 | 今四夕夜                      | 第一次 | 第二次 | 第三次 | 字四事示的信息 |
|----|---------------------------|-----|-----|-----|---------|
| 5  | 于权石林                      | 字段值 | 字段值 | 字段值 | 于权农小时旧志 |
| 1  | Source Port               |     |     |     |         |
| 2  | Destination Port          |     |     |     |         |
| 3  | Sequence Number           |     |     |     |         |
| 4  | Acknowledgement<br>Number |     |     |     |         |
| 5  | Header Length             |     |     |     |         |
| 6  | Reserved                  |     |     |     |         |
| 7  | Flags                     |     |     |     |         |
| 8  | Window Size               |     |     |     |         |
| 9  | Checksum                  |     |     |     |         |
| 10 | Urgent Pointer            |     |     |     |         |
|    | 抓取数据包的详细内                 | 容:  |     |     |         |
| 11 |                           |     |     |     |         |

表 6-3 TCP 建立连接报文分析

(2) TCP 释放连接报文分析

①获取释放连接报文。关闭浏览器后,由于长时间未进行连接,将进行释放该 TCP 连接操作,可通过 Wireshark 网络分析工具,获取释放 TCP 连接的数据报文如图 6-6 所示。

| File                                                                                                    | Edit View Go                                                                                                    | Capture Analyze                                                                                                    | Statistics Telephony Tools                                                                                                    | ls Internals Help                                                                                                    |                                                                                                    |                                      |                |         |              |            |         |           |
|----------------------------------------------------------------------------------------------------|----------------------------------------------------------------------------------------------------|----------------------------------------------------------------------------------------------------|----------------------------------------------------------------------------------------------------|----------------------------------------------------------------------------------------------------|----------------------------------------------------------------------------------------------------|--------------------------------------|----------------|---------|--------------|------------|---------|-----------|
| 0                                                                                                    | ⊙ <b>∡ ≡</b> <u>∅</u>                                                                                                    | E 🗋 🗶 🛃                                                                                                    | ् 🗢 🕸 🖓 🐺 👱                                                                                                    |                                                                                                    | 0, 🖭   👪                                                                                                    | ¥ 🐔                                  | %   <b>(</b>   | 2       |              |            |         |           |
| Filter                                                                                                    | r: tcp and ip.add                                                                                                    | dr==192.168.1.103                                                                                                    |                                                                                                    | Expression Cle                                                                                                    | ear Apply Sav                                                                                                    | re                                   |                |         |              |            |         |           |
| No.                                                                                                    | Time                                                                                                    | Source                                                                                                    | Destination                                                                                                    | Protocol Len                                                                                                    | ath Info                                                                                                    |                                      |                |         |              |            |         | 1         |
|                                                                                                    | 23 4.387534                                                                                                    | 211, 69, 32, 50                                                                                                    | 172.17.101.2                                                                                                    | TCP                                                                                                    | 66 80 -                                                                                                    | 37609                                | FIN.           | ACK1 S  | eg=1 A       | ck=1 Win-  | 114 Le  | en=0 TSva |
|                                                                                                    | 24 4.387691                                                                                                    | 172.17.101.2                                                                                                    | 211.69.32.50                                                                                                    | TCP                                                                                                    | 66 37609                                                                                                    | 9 → 80                               | [ACK]          | Seg=1   | Ack=2        | Win=16652  | Len=0   | ) TSval=2 |
|                                                                                                    | 25 4.587559                                                                                                    | 211.69.32.50                                                                                                    | 172.17.101.2                                                                                                    | TCP                                                                                                    | 66 80 →                                                                                                    | 37606                                | [FIN,          | ACK] S  | eq=1 A       | ck=1 win=  | 114 Le  | en=0 TSva |
|                                                                                                    | 26 4.587709                                                                                                    | 172.17.101.2                                                                                                    | 211.69.32.50                                                                                                    | TCP                                                                                                    | 66 37606                                                                                                    | 5 - 80                               | [ACK]          | Seg=1   | Ack=2        | win=16652  | Len=0   | TSval=2   |
|                                                                                                    | 28 4.980006                                                                                                    | 211.69.32.50                                                                                                    | 1/2.1/.101.2                                                                                                    | TCP                                                                                                    | 66 80 -                                                                                                    | 37608                                | LFIN,          | ACK S   | eq=1 A       | kck=1 Win= | 114 Le  | en=0 TSva |
|                                                                                                    | 29 4.980213                                                                                                    | 172.17.101.2                                                                                                    | 211.69.32.50                                                                                                    | TCP                                                                                                    | 66 37608                                                                                                    | 8 - 80                               | [ACK]          | Seq=1   | Ack=2        | win=16652  | 2 Len=0 | ) TSval=2 |
|                                                                                                    | 20 4 000222                                                                                                    | 211, 69, 32, 50                                                                                                    | 172.17.101.2                                                                                                    | TCP                                                                                                    | 66 80 →                                                                                                    | 37605                                | [FIN,          | ACK] S  | eq=1 A       | kck=1 Win= | 114 Le  | en=0 TSva |
|                                                                                                    | 50 4.900525                                                                                                    |                                                                                                    |                                                                                                    |                                                                                                    |                                                                                                    |                                      |                |         |              |            |         |           |
|                                                                                                    | 31 4.988491                                                                                                    | 172.17.101.2                                                                                                    | 211.69.32.50                                                                                                    | TCP                                                                                                    | 66 37605                                                                                                    | 5 - 80                               | [ACK]          | Seq=1   | Ack=2        | Win=16652  | 2 Len=0 | ) TSval=2 |
| <<br>⊞ Fr<br>⊞ Et<br>⊠ Tn                                                                                                    | ame 23: 66 k                                                                                                    | 172.17.101.2<br>bytes on wire (5<br>frc: Digitalc_1a<br>brcol Version 4                                                                                                    | 211.69.32.50<br>""<br>28 bits), 66 bytes ca<br>:76:22 (00:03:0f:1a:7<br>Spc: 211 69 32 50 ps                                                                                                    | TCP<br>aptured (528 bits<br>76:22), Dst: Comp<br>st: 172 17 101 2                                                                                                    | 66 3760<br>) on interfa<br>alIn_e5:f8:4                                                                            | 5 → 80<br>ace 0<br>44 (20:           | [ACK]<br>1a:06 | Seq=1 . | Ack=2<br>44) | Win=16652  | 2 Len=C | ) TSVal=2 |
| <ul> <li>✓</li> <li>✓</li> <li>✓</li> <li>Fr</li> <li>✓</li> <li>Tr</li> </ul>                                                                                                    | ame 23: 66 k<br>thernet II, s<br>ternet Proto                                                                                                    | 172.17.101.2<br>bytes on wire (5<br>src: Digitalc_1a<br>scol Version 4,<br>control Protocol                                                                                          | 211.69.32.50<br>m<br>28 bits), 66 bytes ca<br>:76:22 (00:03:0f:1a:7<br>Src: 211.69.32.50, Ds<br>, Src Port: 80, Dst F                                                                                                    | TCP<br>aptured (528 bits<br>76:22), Dst: Comp<br>st: 172.17.101.2<br>Port: 37609, Seq:                                                                                                    | 66 3760<br>) on interfa<br>alIn_e5:f8:4<br>1, Ack: 1,                                                              | 5 - 80<br>ace 0<br>44 (20:<br>Len: ( | [ACK]<br>1a:06 | Seq=1 . | Ack=2<br>44) | win=16652  | 2 Len=0 | ) TSVal=2 |
| <<br>♥ Fr<br>♥ Et<br>♥ In<br>♥ Tr                                                                                                    | ame 23: 66 b<br>chernet II, s<br>ternet Proto                                                                                                    | 172.17.101.2<br>pytes on wire (5<br>src: Digitalc_la<br>ocol Version 4,<br>control Protocol                                                                                          | 211.69.32.50<br>m<br>28 bits), 66 bytes ca<br>76:22 (00:03:0f:1a:7<br>Src: 211.69.32.50, 05<br>, Src Port: 80, Dst F                                                                                                    | TCP<br>aptured (528 bits<br>76:22), Dst: Comp<br>st: 172.17.101.2<br>Port: 37609, Seq:                                                                                                    | 66 3760<br>) on interfa<br>alIn_e5:f8:4<br>1, Ack: 1,                                                              | 5 → 80<br>ace 0<br>44 (20:<br>Len: ( | [ACK]<br>1a:06 | seq=1 / | Ack=2<br>44) | win=16652  | 2 Len=0 | ) TSVal=2 |
| <<br>♥ Fr<br>♥ Et<br>♥ In<br>♥ Tr                                                                                                    | ame 23: 66 b<br>chernet II, s<br>nternet Proto                                                                                                    | 172.17.101.2<br>pytes on wire (5<br>src: Digitalc_la<br>ocol Version 4,<br>control Protocol                                                                                          | 211.69.32.50<br>""<br>28 bits), 66 bytes ca<br>:76:22 (00:03:0f:1a:7)<br>Src: 211.69.32.50, DS<br>, Src Port: 80, DSt F                                                                                                    | TCP<br>aptured (528 bits<br>76:22), Dst: Comp<br>st: 172.17.101.2<br>Port: 37609, Seq:                                                                                                    | 66 37609<br>) on interfa<br>alIn_e5:f8:4<br>1, Ack: 1,                                                             | 5 → 80<br>ace 0<br>44 (20:<br>Len: ( | [ACK]<br>1a:06 | seq=1 / | Ack=2        | win=16652  | 2 Len=0 | ) TSval=2 |
| <<br>⊞ Fr<br>⊞ Et<br>∎ In<br>⊕ Tr                                                                                                    | ane 23: 66 b<br>chernet II, 5<br>cansmission (                                                                                                    | 172.17.101.2<br>systes on wire (5<br>src: Digitalc_la<br>scol Version 4,<br>control Protocol                                                                                         | 211.69.32.50<br>m<br>28 bits), 66 bytes cc<br>:76:22 (00:03:0f:1a:<br>5rc: 211.69.32.50, 05<br>, Src Port: 80, Dst F                                                                                                    | TCP<br>aptured (528 bits<br>76:22), Dst: Comp<br>st: 172.17.101.2<br>Port: 37609, Seq:                                                                                                    | 66 3760:<br>) on interfi<br>alIn_e5:f8:4<br>1, Ack: 1,                                                             | 5 → 80<br>ace 0<br>44 (20:<br>Len: ( | [ACK]          | seq=1 ; | 44)          | win=16652  | 2 Len=0 | ) TSval=2 |
| <                                                                                                    | ame 23: 66 b<br>thernet II, 2<br>ternet Proto<br>ansmission C                                                                                                    | 172.17.101.2<br>pytes on wire (5<br>src: Digitalc_la<br>scol Version 4,<br>control Protocol<br>00011010 0000011                                                                      | 211.69.32.50<br>m<br>28 bits), 66 bytes cc<br>:76:22 (00:03:0f:1a:<br>:76:22 (00:32:06) 00<br>, Src Port: 80, Dst F<br>0 11100101 11111000 0                                                                                                    | TCP<br>aptured (528 bits<br>76:22), pst: Comp<br>st: 172.17.101.2<br>Port: 37609, Seq:                                                                                                    | 66 3760:<br>) on interf;<br>alIn_e5:f8:4<br>1, Ack: 1,<br>00000011                                                 | ace 0<br>44 (20:<br>Len: (           | [ACK]<br>1a:06 | seg=1 , | 44)          | win=16652  | 2 Len=0 | ) TSva]=2 |
| <ul> <li>✓ Fr</li> <li>♥ Et</li> <li>♥ In</li> <li>♥ Tr</li> </ul>                                                                                                    | 314.988491<br>ame 23: 66 b<br>thernet II, s<br>hternet Proto<br>ansmission (<br>0 00100000 0<br>0 00100000 0<br>0 0010111 (                                                                                                    | 172.17.101.2<br>hytes on wire (5<br>src: DigitalCla<br>col Version 4,<br>control Protocol<br>00011010 00000011<br>00011010 0010011                                                   | 211.69.32.50<br>"" 28 bits), 66 bytes cz<br>:76:22 (00:03:0f:1a:7<br>5rc: 211.69.32.50, bs<br>, Src Port: 80, Dst F<br>0 11100101 11111000 C<br>0 00100101 00001000 C                                                                                   | TCP<br>aptured (528 bits<br>76:22), pst: Comp<br>st: 172.17.101.2<br>port: 37609, Seq:<br>01000100 00000000                                                                                | 66 3760:<br>) on interfa<br>alIn_e5:f8:4<br>1, Ack: 1,<br>000000011<br>00000000                                    | ace 0<br>44 (20:<br>Len: C           | [ACK]<br>1a:06 | :e5:f8: | 44)          | win=16652  | 2 Len=0 | ) TSva]=2 |
| <ul> <li>✓ </li> <li>✓ </li> <li></li></ul> | 314.988491<br>ame 23: 66 b<br>thernet II, s<br>thernet Proto<br>ansmission (<br>0 001000000 (<br>0 00000111 (<br>0 00000000 (<br>0 00000000 (<br>0 00000000 (<br>0 00000000 (<br>0 00000000 (<br>0 00000000 (<br>0 00000000 (<br>0 00000000 (<br>0 00000000 (<br>0 00000000 (<br>0 00000000 (<br>0 00000000 (<br>0 00000000 (<br>0 00000000 (<br>0 0000000 (<br>0 0000000 (<br>0 0000000 (<br>0 000000 (<br>0 0000000 (<br>0 000000 (<br>0 0000000 (<br>0 000000 (<br>0 000000 (<br>0 000000 (<br>0 000000 (<br>0 000000 (<br>0 000000 (<br>0 000000 (<br>0 00000 (<br>0 000000 (<br>0 000000 (<br>0 0000000 (<br>0 00000 (<br>0 000000 (<br>0 000000 (<br>0 00000 (<br>0 0000 (<br>0 0000 (<br>0 000000 (<br>0 0000 (<br>0 0000 (<br>0 0000 (<br>0 0000 (<br>0 0000 (<br>0 0000 (<br>0 0000 (<br>0 0000 (<br>0 0000 (<br>0 0000 (<br>0 0000 (<br>0 0000 (<br>0 0000 (<br>0 0000 (<br>0 0000 (<br>0 0000 (<br>0 0000 (<br>0 0000 (<br>0 000000 (<br>0 0000 (<br>0 0000 (<br>0 0000 (<br>0 000000 (<br>0 0000 (<br>0 0000 (<br>0 0000 (<br>0 000000 (<br>0 0000 (<br>0 0000 (<br>0 0000 (<br>0 000000 (<br>0 0000 (<br>0 00000 (<br>0 0000 (<br>0 0000 (<br>0 0000 (<br>0 0000 (<br>0 0 | 172.17.101.2<br>pytes on wire (5<br>src: Digitalc_la<br>col version 4,<br>control Protocol<br>00011010 00000111<br>00011010 0111011<br>00011010 0111011                              | 211.69.32.50<br>m<br>28 bits), 66 bytes cc<br>76:22 (00:03:0f:1a:<br>5rc: 211.69.32.50, 05<br>, Src Port: 80, Dst F<br>0 11100101 11111000 C<br>0 0010000 010000 C<br>0 00100000 0100000 C                                                              | TCP<br>aptured (528 bits<br>76:22), Dst: Comp<br>st: 172.17.101.2<br>Port: 37609, Seq:<br>01000100 00000000<br>00000000 010011010                                                          | 66 3760:<br>) on interfa<br>alrn_e5:f8:4<br>1, Ack: 1,<br>000000011<br>000000010<br>00000000                       | ace 0<br>44 (20:<br>Len: (           | [ACK]<br>1a:06 | :e5:f8: | 44)          | win=16652  | 2 Len=0 | ) TSva]=2 |
| <ul> <li>Fr</li> <li>Et</li> <li>In</li> <li>Tr</li> <li>0000</li> <li>0008</li> <li>0010</li> <li>0020</li> </ul>                                                                                                    | 31 4.988491<br>31 4.988491<br>31 4.988491<br>ame 23: 66 L<br>chernet II, S<br>tternet Prote<br>ansmission (<br>0 00100000 c<br>0 0000000 c<br>0 0000000 c<br>0 0010111 (<br>0 001011 (<br>0 0010000 (<br>0 00100000 (<br>0 00100000 (<br>0 00100000 (<br>0 00100000 (<br>0 0000000 (<br>0 0000000 (<br>0 0000000 (<br>0 0000000 (<br>0 0000000 (<br>0 0000000 (<br>0 0000000 (<br>0 00000000 (<br>0 00000000 (<br>0 00000000 (<br>0 00000000 (<br>0 00000000 (<br>0 00000000 (<br>0 00000000 (<br>0 00000000 (<br>0 00000000 (<br>0 00000000 (<br>0 00000000 (<br>0 00000000 (<br>0 00000000 (<br>0 00000000 (<br>0 00000000 (<br>0 00000000 (<br>0 00000000 (<br>0 0000000000                                                                                                    | 172.17.101.2 ytes on wire (5 rrc: Digital_la col version 4,                                                                                                    | 211.69.32.50<br>"" 28 bits), 66 bytes cz<br>76:22 (00:03:0f:1a:<br>5rc: 211.69.32.50, bs<br>, Src Port: 80, Dst F<br>0 11100101 11111000 C<br>0 0010001 00001000 C<br>0 0010000 01000000 C<br>0 0010000 01000000 C                                      | TCP<br>aptured (528 bits<br>76:22), Dst: Comp<br>st: 172.17.101.2<br>Port: 37609, Seq:<br>01000100 00000000<br>00000000 0100101<br>00000000                                                | 66 3760:<br>) on interfa<br>alln_e5:f8:<br>1, Ack: 1,<br>00000001<br>0000000<br>0000010<br>00000010<br>00000010    | ace 0<br>44 (20:<br>Len: 0<br>E<br>  | [ACK]<br>1a:06 | seq=1 ; | 44)          | win=16652  | 2 Len=0 | ) TSva]=2 |
| <ul> <li>Fr</li> <li>Et</li> <li>In</li> <li>Tr</li> <li>00000</li> <li>0008</li> <li>0010</li> <li>0020</li> <li>0020</li> </ul>                                                                                                    | and 1.988491<br>and 23: 66 b<br>thernet II. 5<br>tternet Prote<br>ansmission (<br>0 00100000 c<br>0 0000000 c<br>0 0000111 c<br>0 00100111 c                                                                                                    | 172,17,101.2<br>wytes on wire (5<br>cr: Digital_la<br>col version 4,<br>control Protocol<br>0001010 0000011<br>0001010 011011<br>0001010 101000<br>0001010 0000001<br>0000001 101000 | 211.69.32.50<br>m<br>28 bits), 66 bytes cc<br>:76:22 (00:03:0f:1a:<br>5rc: 211.69.32.50, 00<br>, Src Port: 80, Dst F<br>01100101 11111000 CC<br>00100010 00001000<br>00100010 00001000<br>00100010 0010000<br>00100000 100100010<br>011000101 11001000C | TCP<br>aptured (528 bits<br>76:22), bst: Comp<br>51:172.17.101.2<br>Port: 37609, Seq:<br>01000100 00000000<br>00000000 01000110<br>0000000 01000101<br>0001001 0101010<br>11010100 1010100 | 66 3760:<br>) on interf;<br>alIn_e5:f8:4<br>1, Ack: 1,<br>000000011<br>00000001<br>00010001<br>10111100<br>0000001 | ace 0<br>44 (20:<br>Len: (<br>       | [ACK]<br>1a:06 | :e5:f8: | 44)          | win=16652  | 2 Len=0 | ) TSVa1=2 |

#### ②释放连接报文分析。

对抓取到的 TCP 报文进行分析,找到释放连接所对应的数据报文,进行详细内容分析,并 根据数据报文内容填写表 6-4。

|     | 1                         | ÷   |     |     |     |         |
|-----|---------------------------|-----|-----|-----|-----|---------|
| 皮旦  | 今四夕称                      | 第一次 | 第二次 | 第三次 | 第四次 | 字码丰二的信息 |
| ליל | 于权石称                      | 字段值 | 字段值 | 字段值 | 字段值 | 于权农小时信息 |
| 1   | Source Port               |     |     |     |     |         |
| 2   | Destination Port          |     |     |     |     |         |
| 3   | Sequence Number           |     |     |     |     |         |
| 4   | Acknowledgement<br>Number |     |     |     |     |         |
| 5   | Header Length             |     |     |     |     |         |
| 6   | Reserved                  |     |     |     |     |         |
| 7   | Flags                     |     |     |     |     |         |
| 8   | Window Size               |     |     |     |     |         |
| 9   | Checksum                  |     |     |     |     |         |
| 10  | Urgent Pointer            |     |     |     |     |         |
|     | 抓取数据包的详细内                 | 容:  |     |     |     |         |
| 11  |                           |     |     |     |     |         |
|     |                           |     |     |     |     |         |
|     |                           |     |     |     |     |         |

#### 表 6-4 释放连接报文分析

## (3) 对比分析

根据 TCP 建立连接和释放连接的报文结构,比较两个过程数据报结构的 6 个关键差别,并填写 表 6-5。

| 皮旦 | 字段名称      | 请求  | 连接报文   | 释   | 放连接报文   |
|----|-----------|-----|--------|-----|---------|
| ኯኇ | 于权石协      | 字段值 | 字段表示信息 | 字段值 | 字段表示的信息 |
| 1  |           |     |        |     |         |
| 2  |           |     |        |     |         |
| 3  |           |     |        |     |         |
| 4  |           |     |        |     |         |
| 5  |           |     |        |     |         |
| 6  |           |     |        |     |         |
|    | 对比描述详细内容: |     |        |     |         |
|    |           |     |        |     |         |
| 7  |           |     |        |     |         |
| ,  |           |     |        |     |         |
|    |           |     |        |     |         |
|    |           |     |        |     |         |

# 表 6-5 TCP 通信过程报文对比分析

## 八、实验分析

## 1、UDP 报文和 TCP 报文结构有何区别?

- (1) UDP 报文和 TCP 报文结构上有什么不同?
- (2) UDP 协议和 TCP 协议的不同之处是什么?

#### 2、如何找到欲分析的数据报文?

- (1) 网络抓包时如何找到指定协议的数据报文?
- (2) 网络抓包时如何找到指定来源和目的地址的数据报文?
- (3) 网络抓包时如何找到指定套接字的数据报文?
- (4) 如何从众多的 TCP 数据报文中找到建立连接和释放连接的数据报文?

## 3、聊天工具使用的传输协议

- (1) 使用 TCP 传输协议的聊天工具有哪些,使用 UDP 传输协议的聊天工具有哪些?
- (2) QQ 软件发送消息和发送文件使用的传输协议是否一样? 分别是什么?
- (3) 软件开发者在开发软件时如何选取软件使用的传输协议?